## Windrose Software Installation Procedure

1. Create an empty folder "Wind Rose" in "D" drive.We will use this folder to Install Windrose Software because if we will install the software in default path C->Program Files there may be some administrative right problem or security issue.

2. Click on the **setup.exe** file in the folder **Windrose Software Setup**. The Windrose Software Setup Screen will be displayed as follows.

| Windrose Software Setup |                                                                                                    |  |
|-------------------------|----------------------------------------------------------------------------------------------------|--|
|                         |                                                                                                    |  |
|                         |                                                                                                    |  |
|                         |                                                                                                    |  |
|                         | ्री Windrose Software Setup                                                                                                    |  |
|                         | Welcome to the Windrose Software installation program.<br>Setup cannot install system files or update shared files if they are in use.<br>Before proceeding, we recommend that you close any applications you may<br>be running. |  |
|                         | OK Egit Setup                                                                                                    |  |
|                         |                                                                                                    |  |
|                         |                                                                                                    |  |
|                         |                                                                                                    |  |
|                         |                                                                                                    |  |
|                         |                                                                                                    |  |
|                         |                                                                                                    |  |
|                         |                                                                                                    |  |

3. Click on the **Ok** button. The next window will be displayed as follows

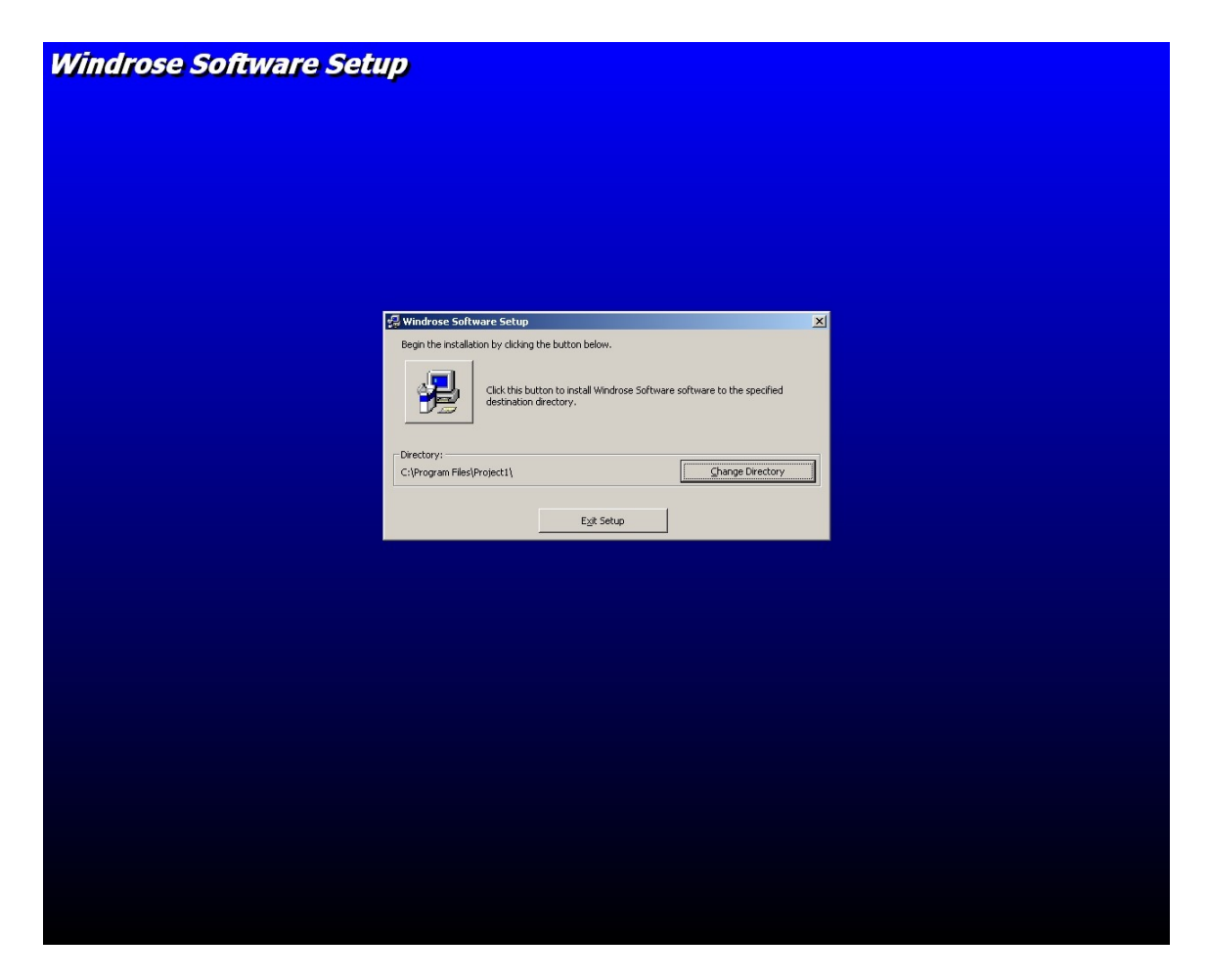

4.Click on **Change Directory** button. The next window will be displayed as follows.

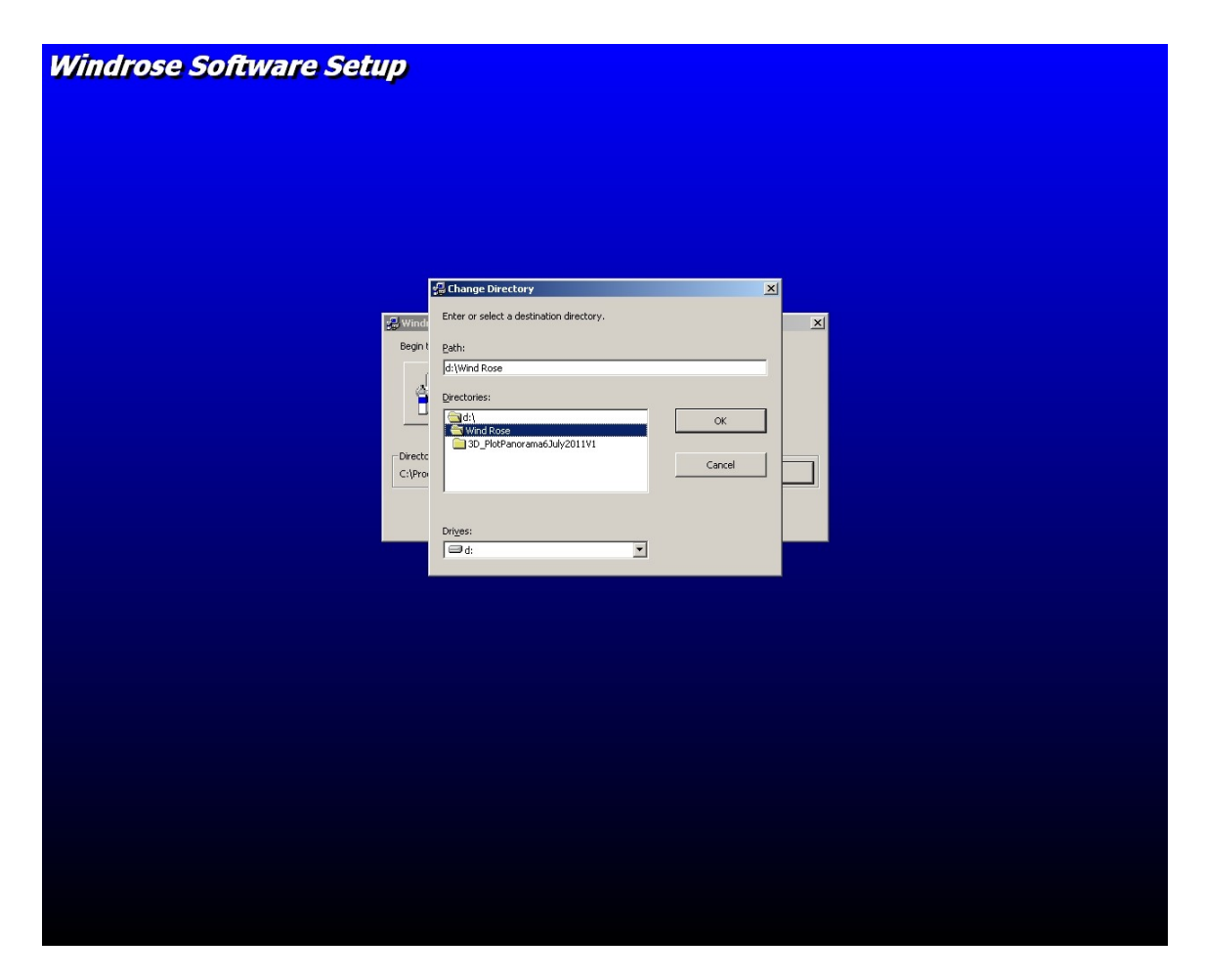

5. Select "**d**" drive from Drive dropdown box then click on "Wind Rose" folder in Directories listbox. After clicking on **OK** button the next screen will be displayed as follows.

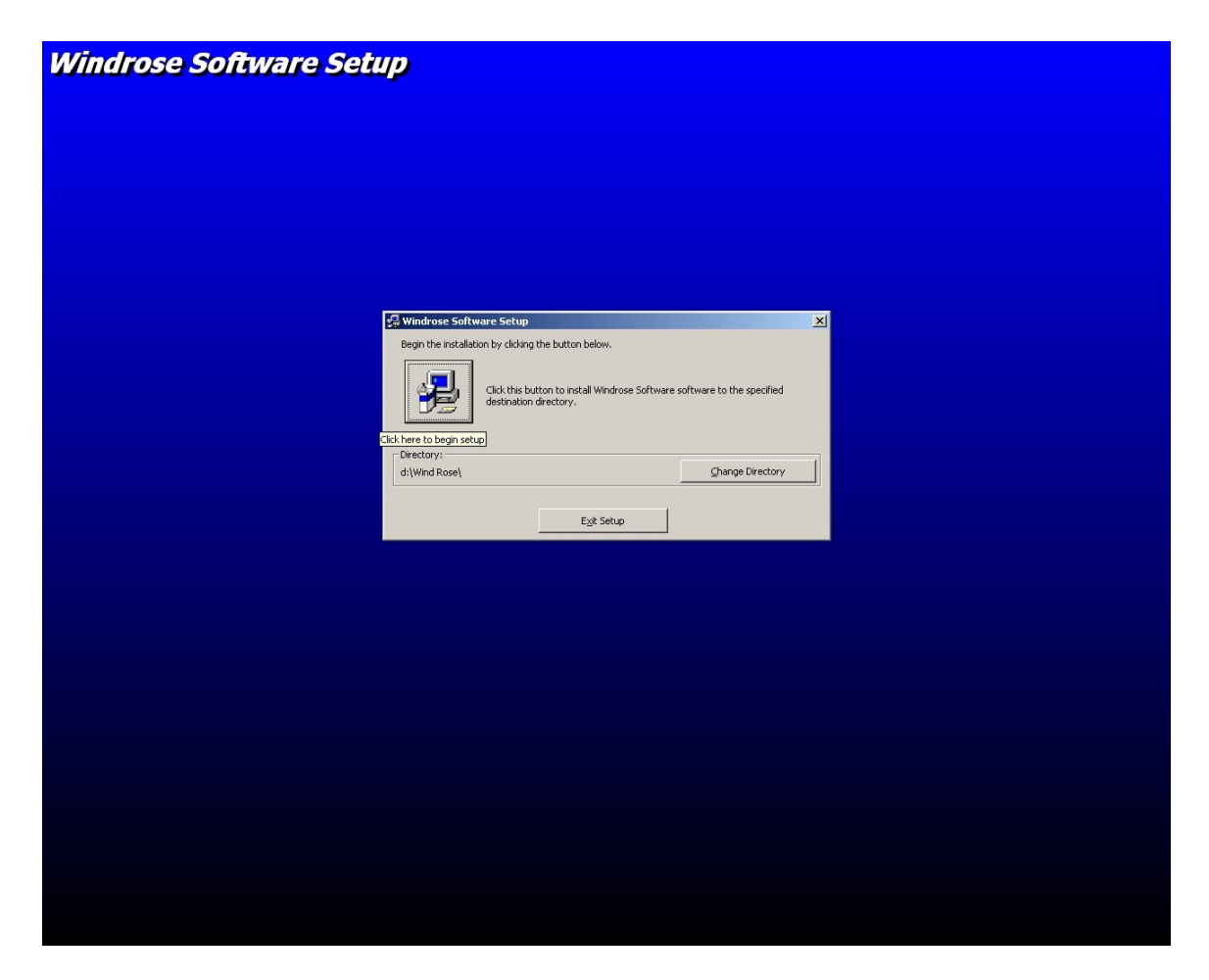

6. Click on Install button (Displayed with Install Icon) below the label "Begin the installation by clicking the button below". The next window will be displayed as follows.

| Windrose Software Setup                                                                                                    |  |  |  |
|----------------------------------------------------------------------------------------------------|--|--|--|
|                                                                                                    |  |  |  |
| Setup will add items to the group shown in the Program Group box.<br>You can enter a new group name or select one from the Existing<br>Groups list. |  |  |  |
| Minudiose Software<br>Egisting Groups:<br>Accessories<br>Administrative Tools<br>Calification Software<br>Startup<br>Startup<br>Windiose Software   |  |  |  |
| ContinueCancel                                                                                                    |  |  |  |
|                                                                                                    |  |  |  |
|                                                                                                    |  |  |  |
|                                                                                                    |  |  |  |
|                                                                                                    |  |  |  |
|                                                                                                    |  |  |  |
|                                                                                                    |  |  |  |
|                                                                                                    |  |  |  |

7. Click on the **Continue** button. The next window will be displayed as follows.

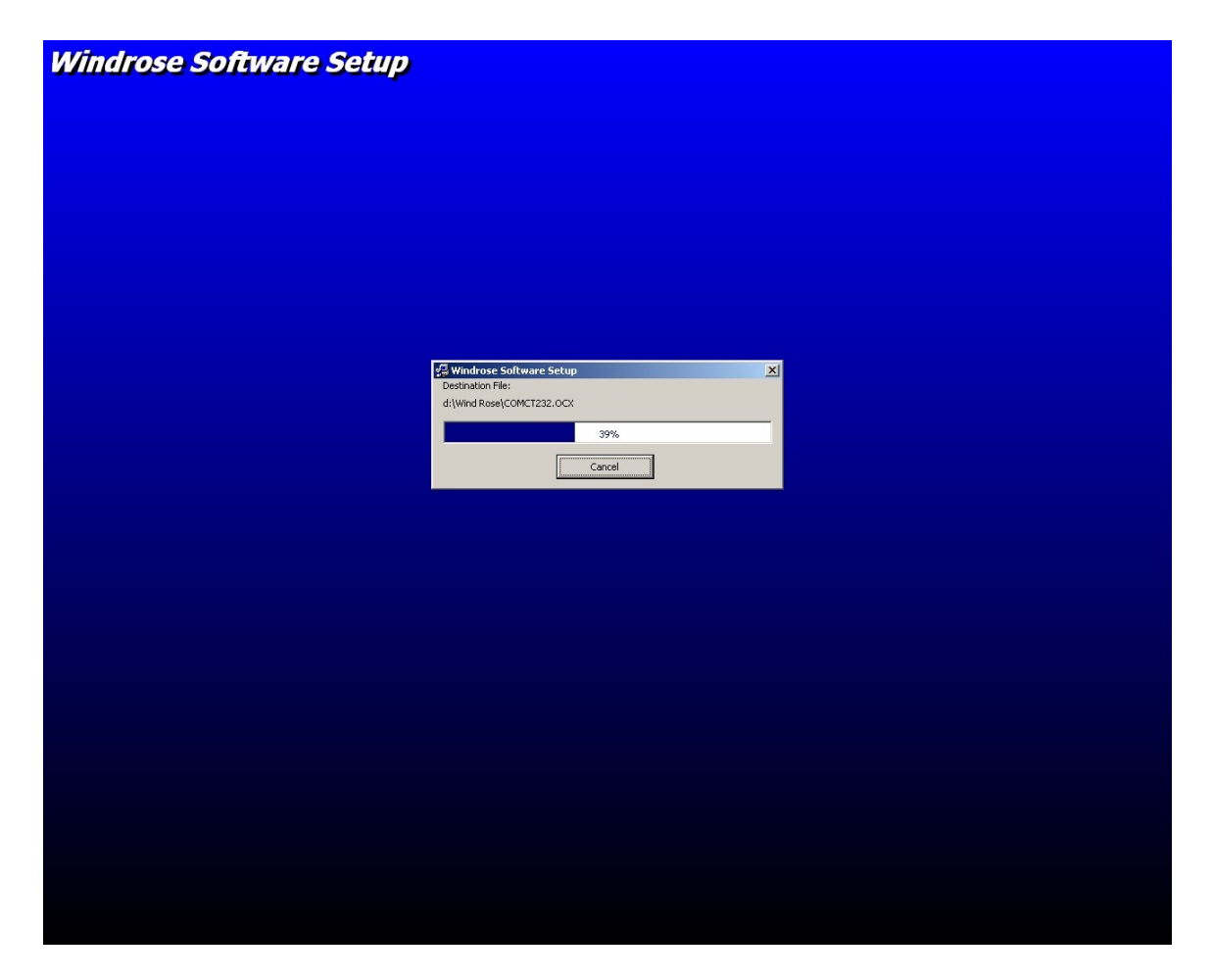

8.If you will get any error message during installation process then click on Ignore button.

9.If you will get a message file exists then click on "keep this file" button.

10. After completion of Installation you will get the message "Windrose Software Setup completed successfully". The message will be displayed as follows.

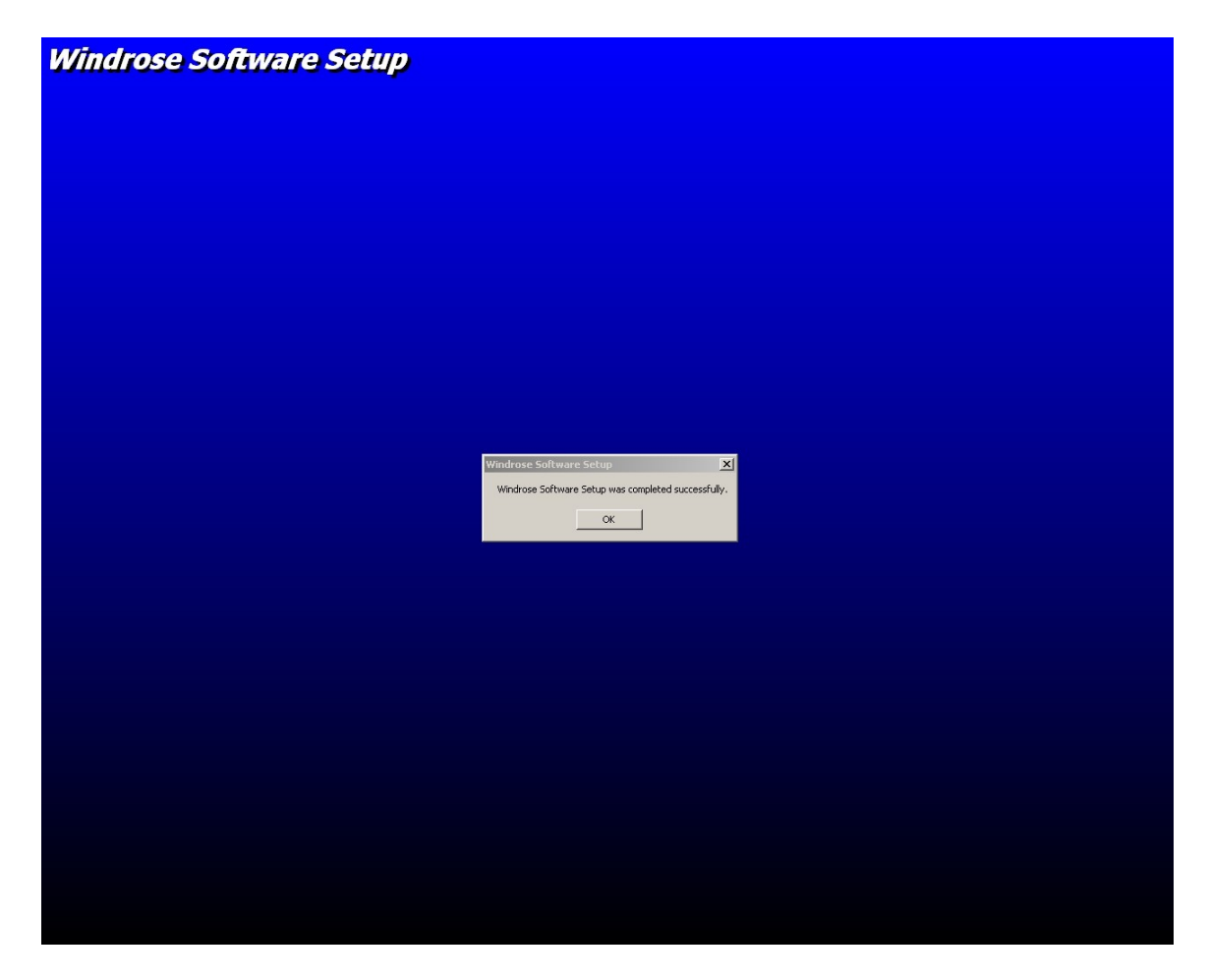

11. To use Windrose Software click Start ->All Programs ->Windrose Software->Windrose Software.

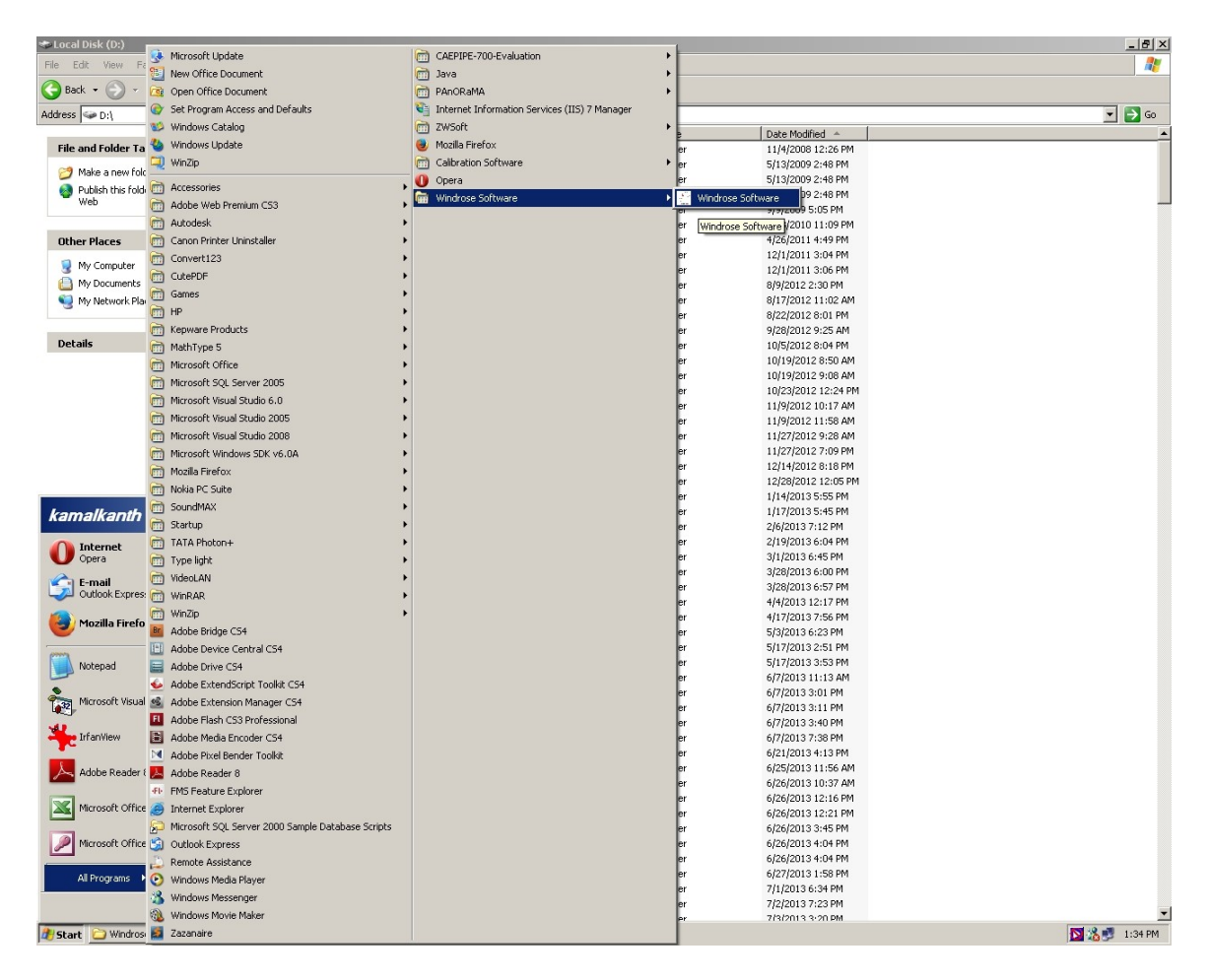

12. To make shortcut for Windrose Software Right click on Start ->All Programs ->Windrose Sotware-> Windrose Software then click on **Create Shortcut**. The shortcut will be created on the desktop.